Installatie Windows Office 365

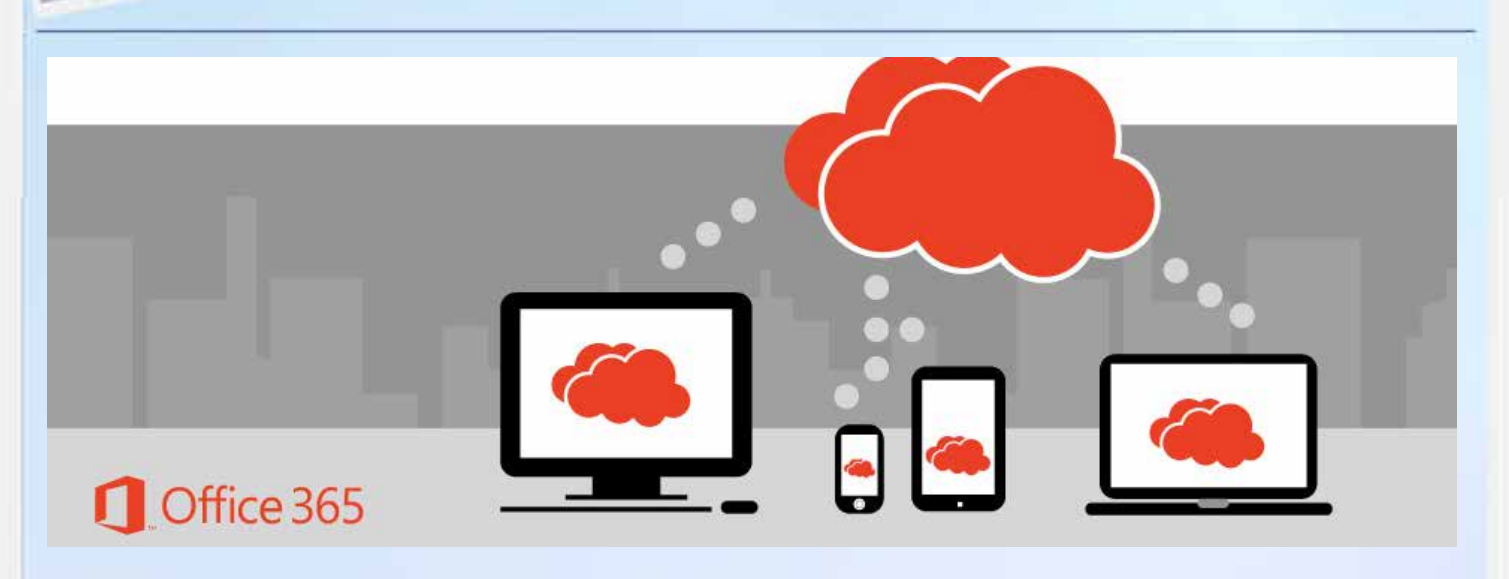

Microsoft\*

Office 365

De installatie van office 365 voor Windows verloopt in twee stappen:

Stap 1: meld je met je Lentiz-account aan voor office 365 en OneDrive Stap 2: download en installeer office 365

## **Stap 1:** Meld je met je Lentiz-account aan voor office 365 en OneDrive

1. Start Internet Explorer of Chrome en typ in: www.mijnlentiz.nl

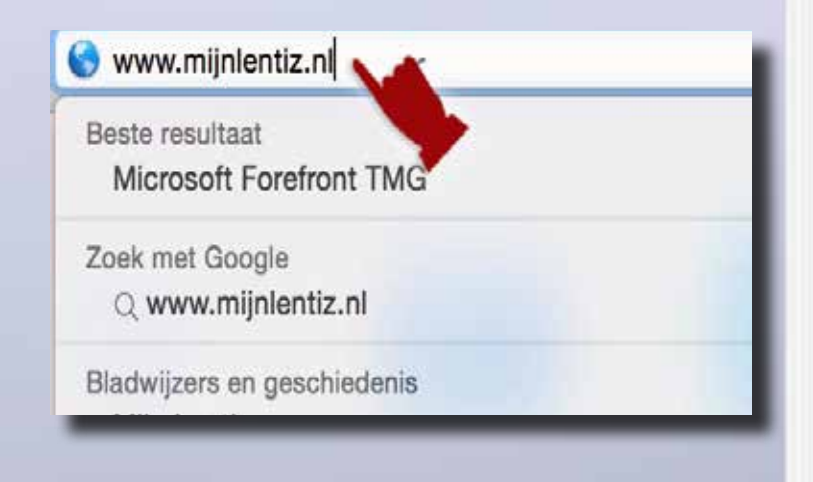

*'IUSIVCE* 

Ted van Deutekom

# Office 365

## Installatie Windows Office 365

2. Typ in het Forefront-venster je gebruikersnaam en wachtwoord van Lentiz in

De gebruikersnaam en wachtwoord zijn in dit voorbeeld onherkenbaar gemaakt.

3. Klik op de knop Aanmelden

Vervolgens zie je het venster van jouw persoonlijke portaal van Lentiz.

4. Klik op: Welkom + je naam

Je wordt automatisch omgeleid naar de aanmeldingspagina van office 365.

In het bovenste venster moet je je schoolaccount intypen. Dat is je gebruikersnaam van Lentiz (niet je wachtwoord) gevolgd door: @mijnlentiz.nl Dit is dan voortaan je schoolaccount voor office 365. Bijvoorbeeld: jklaassen@mijnlentiz.nl

5. Typ in: gebruikersnaam@mijnlentiz.nl

#### 6. Zet een vinkje bij aangemeld blijven

Het venster van wachtwoord moet leeg blijven

7. Klik op de knop Aanmelden

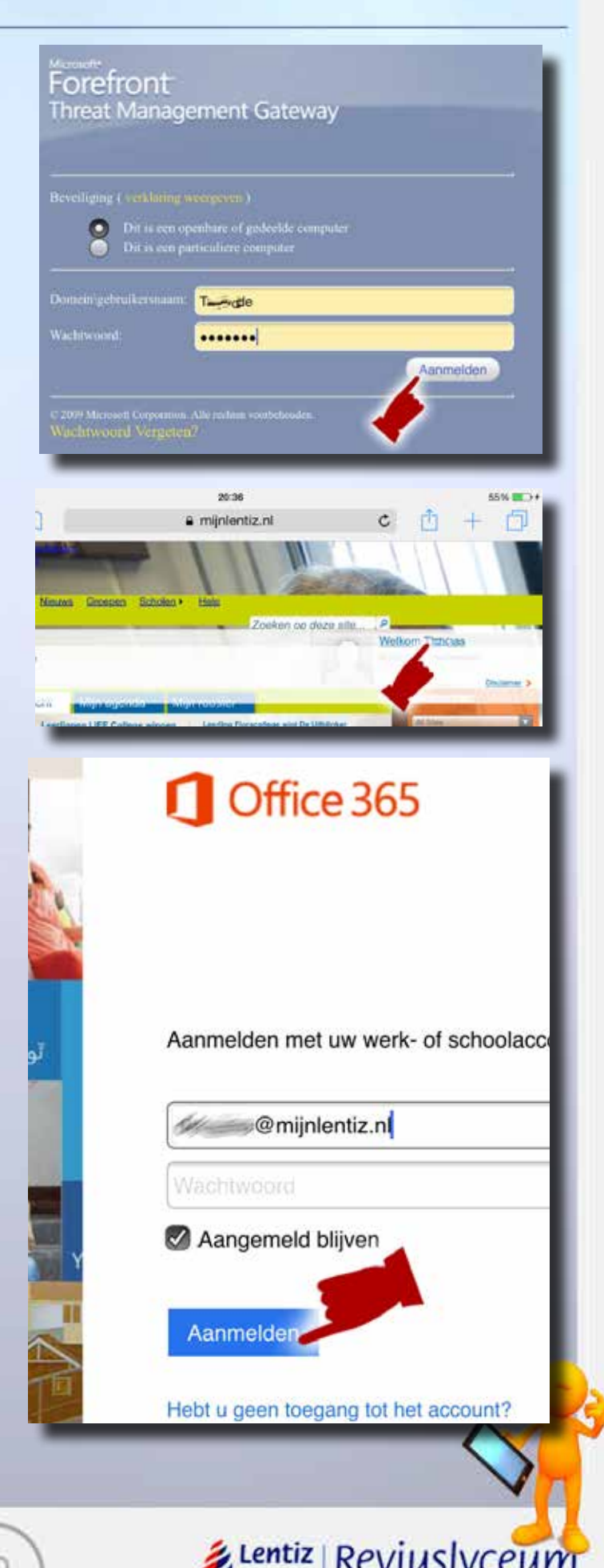

Ted van Deutekom

# Office 365

## Installatie Windows Office 365

Vervolgens krijg je de melding dat je wordt omgeleid naar Microsoft Office 365 en gekoppeld wordt met Lentiz.

Na verloop van tijd verschijnt je persoonlijke pagina van Office 365, waar je ook je naam moet zien staan. Als je dit scherm ziet, betekent dat je aangemeld bent bij OneDrive en dat je een opslagcapaciteit hebt van 1Tbyte in de cloud.

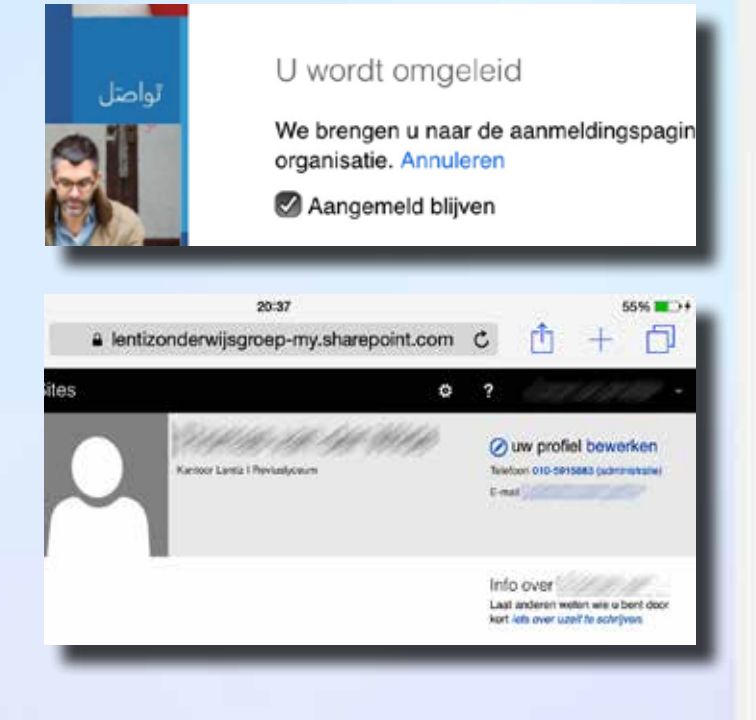

#### Stap 2: Download en installeer office 365

Op je persoonlijke pagina van Office 365 kun je allerlei dingen instellen voor Office 365, zoals het thema en de software.

- 8. Klik op het tandwieltje (instellingen)
- 9. Klik op: Instellingen voor Office 365

Aan de linkerkant van het venster zal nu de optie Software verschijnen. Daar kun je de software downloaden en installeren.

**10.** Klik op: Software

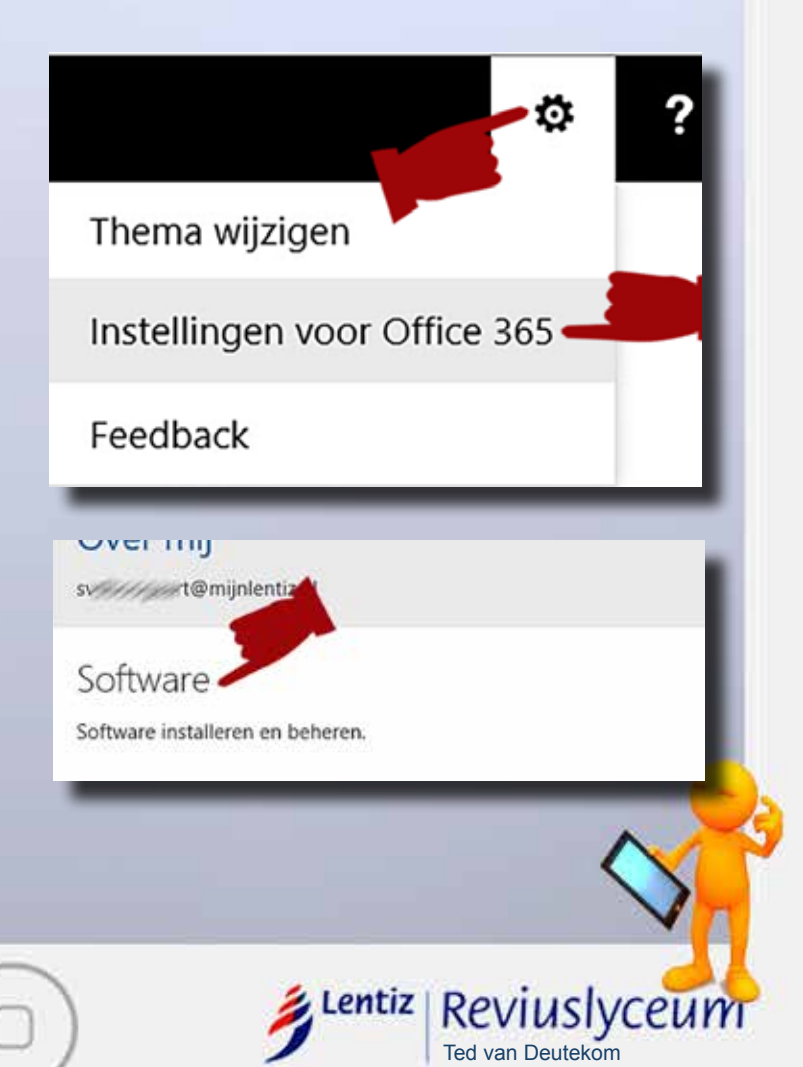

Cffice 365

Installatie Windows Office 365

Je krijgt nu een overzicht te zien welke programma's (apps) uit office 365 geïnstalleerd gaan worden.

11. Klik op: Installeren

12. Klik op: Uitvoeren

Windows zal waarschijnlijk toestemming vragen of het programma wijzigingen aan mag brengen op de computer.

13. Klik op: Ja

Na een aantal welkomschermen en schermen waar alle mogelijkheden van Office 365 worden getoond, zal het scherm verschijnen dat je Office 365 kunt gaan gebruiken.

Waarschijnlijk zal je nog wel handmatig de pictogrammen van Office 365 op je bureasublad moeten zetten.

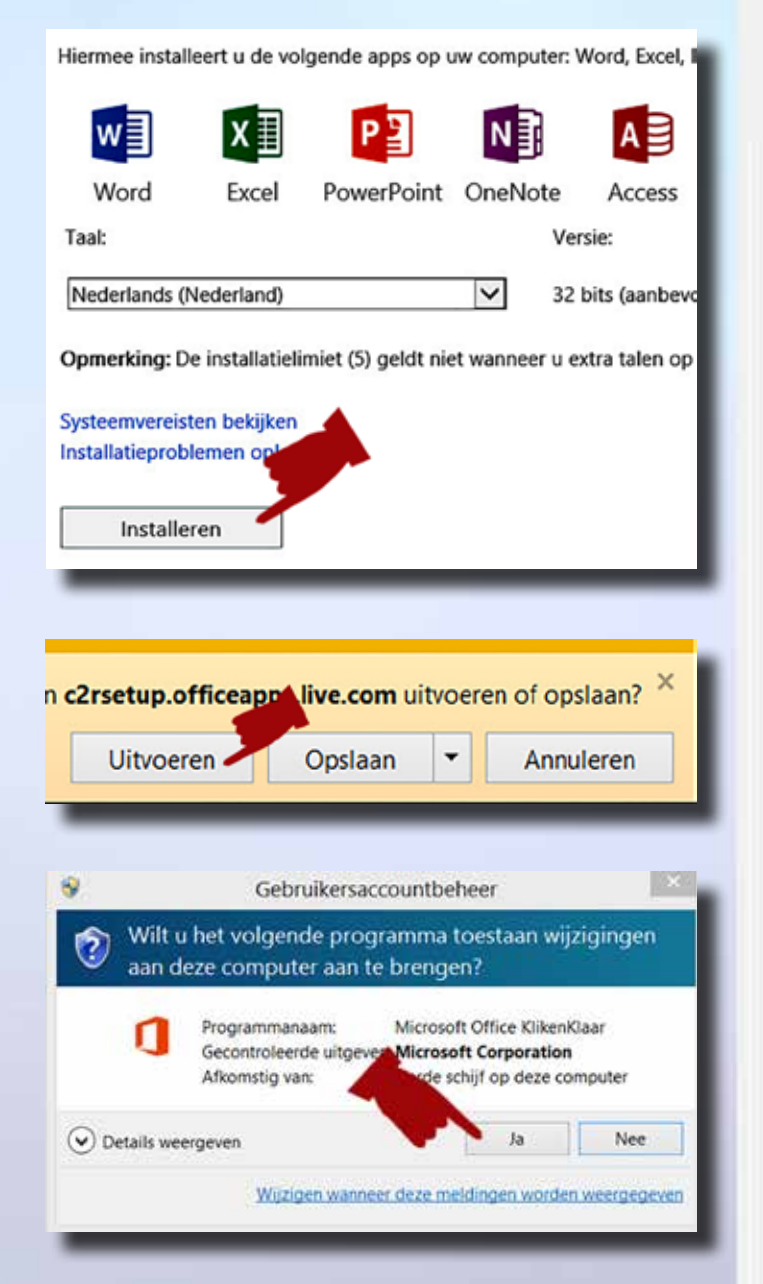

# U kunt Office nu gebruiken.

Een ogenblik geduld, blijf online terwijl de laatste bewerkingen worden uitgevoerd.

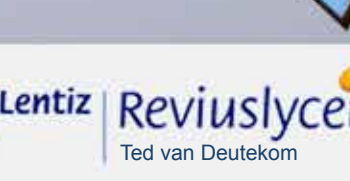